## 날짜 검색

녹화 날짜에 따라 비디오나 정지 이미지를 검색하고 재생할 수 있습니다.

"MENU"에 손끝을 댑니다. 1

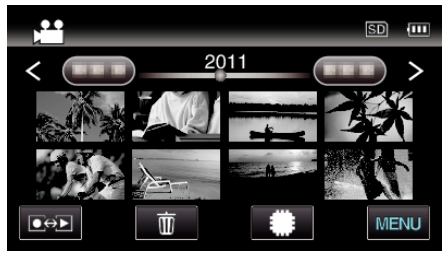

- #/SD에 손끝을 대서 재생 미디어를 선택합니다.
- 비디오 모드와 정지 이미지 두 모드에서 모두 검색할 수 있습니다. \*이미지는 비디오 모드로 봅니다.
- 2 "날짜 검색"에 손끝을 댑니다.

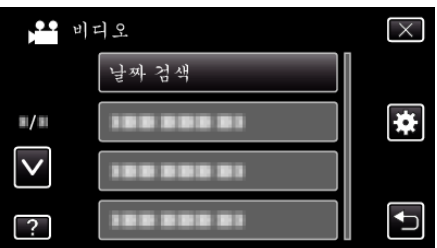

3 녹화 날짜에 손끝을 대고 "다음"에 손끝을 댑니다.

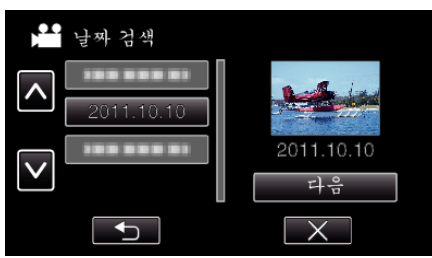

- 선택된 날짜를 취소하려면 다시 손끝을 댑니다.
- 4 재생 시작할 파일에 손끝을 댑니다.

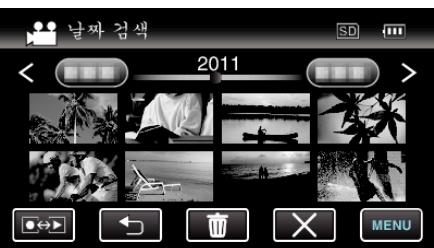

- 비디오 모드에서는 비디오를, 정지 이미지 모드에서는 정지 이미지를 선택할 수 있습니다.
- 선택된 날짜에 촬영된 파일에만 표시됩니다.
- × 에 손끝을 대면 검색이 중지되고 색인 화면(섬네일 표시)으로 돌아 갑니다.

**선택된 날짜의 파일 삭제하기**: 색인 화면(섬네일 표시)의 面에 손끝을 대면 원하지 않는 파일이 삭제됩니 다.